# Configurar a autenticação ativa do FDM (Portal cativo)

## Contents

Introduction Prerequisites Requirements Componentes Utilizados Informações de Apoio Diagrama de Rede Configurar Verificar Troubleshoot

## Introduction

Este documento descreve um exemplo de configuração para o Firepower Device Manager (FDM) com integração Ative Authentication (Captive-Portal). Esta configuração usa o Ative Diretory (AD) como a origem e os certificados autoassinados.

# Prerequisites

## Requirements

A Cisco recomenda que você tenha conhecimento destes tópicos:

- Cisco Firepower Threat Defense (FTD)
- Active Directory (AD)
- Certificados autoassinados.
- Secure Socket Layer (SSL)

## **Componentes Utilizados**

As informações neste documento são baseadas na seguinte versão de software:

- Firepower Threat Defense 6.6.4
- Ative Diretory
- teste PC

The information in this document was created from the devices in a specific lab environment. All of the devices used in this document started with a cleared (default) configuration. Se a rede estiver ativa, certifique-se de que você entenda o impacto potencial de qualquer comando.

## Informações de Apoio

#### Estabelecer a identidade do usuário por meio da autenticação ativa

A autenticação é o ato de confirmar a identidade de um usuário. Com a autenticação ativa, quando um fluxo de tráfego HTTP vem de um endereço IP para o qual o sistema não tem mapeamento de identidade de usuário, você pode decidir se deve autenticar o usuário que iniciou o fluxo de tráfego em relação ao diretório configurado para o sistema. Se o usuário autenticar com êxito, considera-se que o endereço IP tem a identidade do usuário autenticado.

A falha na autenticação não impede o acesso à rede para o usuário. Suas regras de acesso decidem, em última análise, qual acesso fornecer a esses usuários.

## Diagrama de Rede

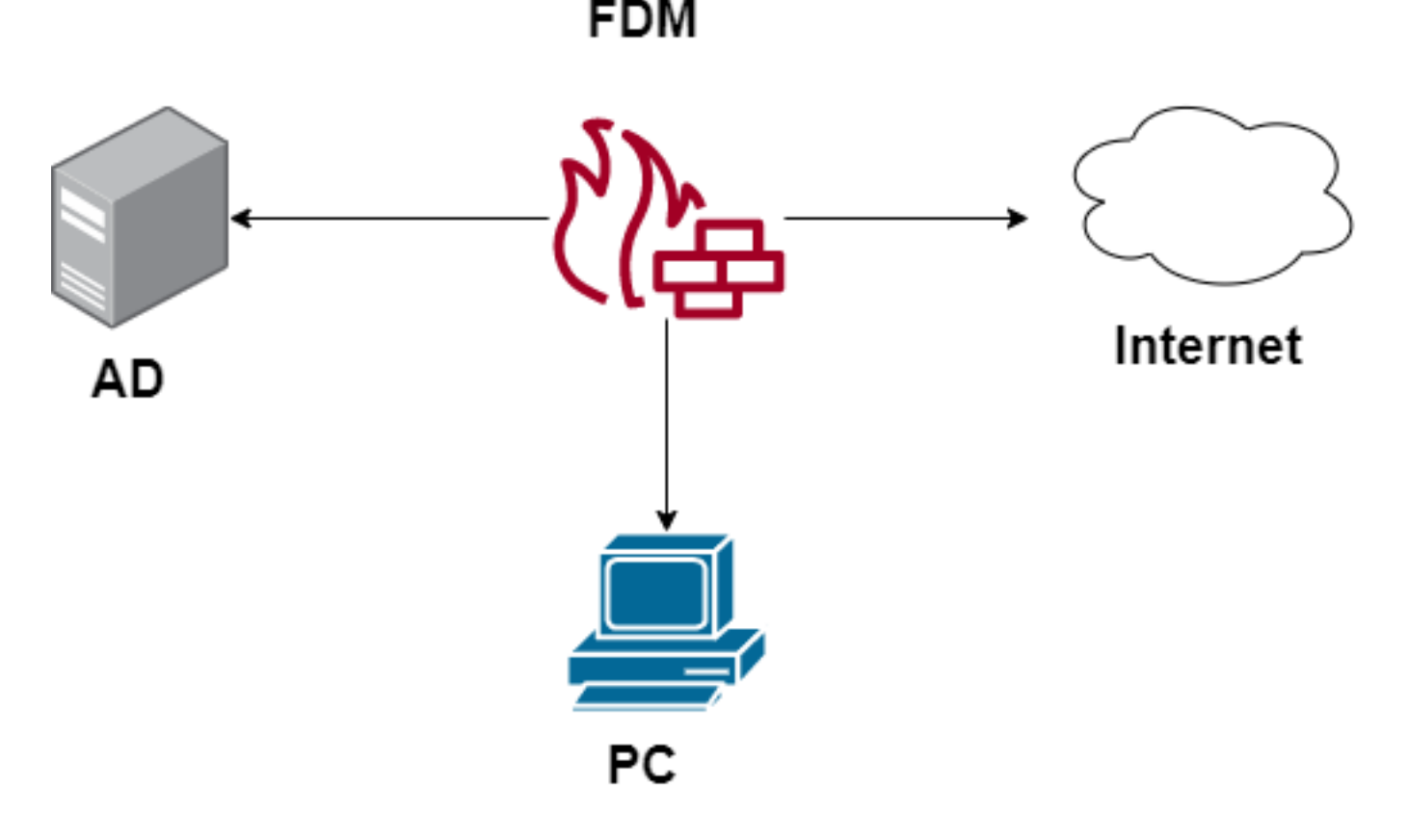

## Configurar

#### Implementar a política de identidade

Para ativar a aquisição de identidade do usuário, de modo que o usuário associado a um endereço IP seja conhecido, você precisa configurar vários itens

Etapa 1. Configurar o território de identidade do AD

Quer você colete a identidade do usuário ativamente (por prompt para autenticação do usuário) ou passivamente, você precisa configurar o servidor do Ative Diretory (AD) que tem as informações de identidade do usuário.

Navegue até **Objetos > Serviços de identidade** e selecione a opção **AD** para adicionar o Ative Diretory.

| cisco. Firepower Devic | e Manager Monitoring Policies | Objects Device: firepower | > 🖨 @ ?  | * admin<br>* Administrator |
|------------------------|-------------------------------|---------------------------|----------|----------------------------|
| Object Types 🗧 🗧       | Identity Sources              |                           |          |                            |
| C Networks             | 2 objects                     |                           | Q Search | +~                         |
| S Ports                | * NAME                        | TIPE                      | VALUE    | RADIUS Server              |
| Security Zones         | 1 LocalidentitySource         | LOCAL                     |          | RADIUS Server Group        |
| Application Filters    |                               |                           |          | AD                         |
| C <sup>9</sup> URLs    |                               |                           |          | Identity Services Engine   |
| Geolocations           |                               |                           |          |                            |
| Syslog Servers         |                               |                           |          |                            |
| 🔏 IKE Policies         |                               |                           |          |                            |
| 🐴 IPSec Proposals      |                               |                           |          |                            |
| AnyConnect Client Pro  |                               |                           |          |                            |
| State Identity Sources |                               |                           |          |                            |
| L Users                |                               |                           |          |                            |

Adicione a configuração do Ative Diretory:

| Identity Realm is used for Identity Policies and Remote<br>this realm. | e Access VPN. Any changes impact all features that use |
|------------------------------------------------------------------------|--------------------------------------------------------|
| Name                                                                   | Туре                                                   |
| Active_Directory                                                       | Active Directory (AD)                                  |
| Directory Username<br>sfua                                             | Directory Password                                     |
| e.g. user@example.com                                                  |                                                        |
| Base DN                                                                | AD Primary Domain                                      |
| CN=Users,DC=ren,DC=lab                                                 | ren.lab                                                |
| e.g. ou=user, dc=example, dc=com                                       | e.g. example.com                                       |
| Directory Server Configuration                                         |                                                        |
| 172.17.4.32:389                                                        | <u>Test</u> 👻                                          |
| Add another configuration                                              |                                                        |
|                                                                        | CANCEL                                                 |

#### Etapa 2. Criar certificados autoassinados

Para criar uma configuração do Portal cativo, você precisa de dois certificados, um para o portal cativo e um para a descriptografia de SSL.

Você pode criar um certificado autoassinado como neste exemplo.

Navegue até Objetos > Certificados

| cisco. Firepower Devi | ce Manager Monitoring Policies Objects Device: firepower | S. 🖄 🗐 ? : admin<br>Administrator                             |
|-----------------------|----------------------------------------------------------|---------------------------------------------------------------|
| Object Types ←        | Certificates                                             |                                                               |
| C Networks            | 120 objects                                              | Q Search + V                                                  |
| S Ports               |                                                          | Preset filters: System.defined - User.defined Add Internal CA |
| Security Zones        | B NAME TYPE                                              | Add Internal Certificate                                      |
| Application Filters   | 1 NGFW-Default-InternalCA Internal CA                    | Add Trusted CA Certificate                                    |
| <b>n0</b> 1101 n      | 2 ssl_captive_portal Internal CA                         |                                                               |
| OF URLS               | 3 DefaultInternalCertificate Internal Certificate        |                                                               |
| Geolocations          | 4 DefaultWebserverCertificate Internal Certificate       |                                                               |

Certificado autoassinado do portal cativo:

| Add Internal Certificate                     | 8 ×                               |
|----------------------------------------------|-----------------------------------|
| Name                                         |                                   |
| captive_portal                               |                                   |
| Country                                      | State or Province                 |
| Mexico (MX)                                  | Mexico                            |
| Locality or City                             |                                   |
| Mexico                                       |                                   |
| Organization                                 | Organizational Unit (Department)  |
| MexSecTAC                                    | MexSecTAC                         |
| Common Name                                  |                                   |
| fdmcaptive                                   |                                   |
| You must specify a Common Name to use the ce | rtificate with remote access VPN. |
|                                              |                                   |
|                                              | CANCEL SAVE                       |

Certificado com assinatura automática SSL:

# Add Internal CA

| Name                                  |             |                                  |
|---------------------------------------|-------------|----------------------------------|
| ssl_captive_portal                    |             |                                  |
|                                       |             |                                  |
| Country                               |             | State or Province                |
| Mexico (MX)                           | ~           | Mexico                           |
| Locality or City                      |             |                                  |
|                                       |             |                                  |
| Mexico                                |             |                                  |
|                                       |             |                                  |
| Organization                          |             | Organizational Unit (Department) |
| MexSecTAC                             |             | MexSecTAC                        |
|                                       |             |                                  |
| Common Name                           |             |                                  |
| ss_fdmcaptive                         |             |                                  |
| You must specify a Common Name to use | e the certi | ificate with remote access VPN.  |
|                                       |             |                                  |
|                                       |             |                                  |
|                                       |             | CANCEL SAVE                      |

#### Etapa 3. Criar regra de identidade

Navegue para **Políticas > Identidade >** selecione **[+]** o botão para adicionar uma nova regra de Identidade.

Você precisa criar a política de identidade para configurar a autenticação ativa, a política deve ter os seguintes elementos:

- Fonte de identidade do AD: O mesmo que você adiciona na etapa número 1
- Ação: AUTH ATIVO
- Server Certificate: O mesmo certificado autoassinado que você criou antes de [Neste cenário, portal cativo]
- Digite: HTTP Basic (neste cenário de exemplo)

| Order Title                                | AD Identity Source | Action ACTIVE AL                                           | ITHENTICATION                                                                        |
|--------------------------------------------|--------------------|------------------------------------------------------------|--------------------------------------------------------------------------------------|
| 1 × ad_captive                             | Active_Directory ~ | Active Auth                                                | a against the specified identity source to obtain the user<br>the source IP address. |
| Source / Destination Active authentication |                    | PASSIVE AUTH     Identity Sources are needed     th Server | Certificate 👷 captive_portal:885                                                     |
| SOURCE                                     |                    | ACTIVE AUTH<br>Captive Portal is needed                    |                                                                                      |
| Zones + Networks                           | + Ports            | No AUTH                                                    | vorks + Ports/Protocols +                                                            |
| ANY ANY                                    | ANY                | ANY AN                                                     | Y ANY                                                                                |
|                                            |                    |                                                            |                                                                                      |
|                                            |                    |                                                            |                                                                                      |

Uma vez que a política de Identidade é criada como autenticação ativa, cria automaticamente uma regra SSL, por padrão, esta regra é configurada como qualquer uma com **Decrypt-Resign**, o que significa que não há modificações SSL nesta regra.

| 🖳 → 🖌 S                                                                                                    | SL Decryption       | ightarrow Identity | $\rightarrow$ $\bigcirc$ Secur | ity Intelligence $ ightarrow$ | $\rightarrow$ () NAT $\rightarrow$         | Access Co | ntrol $ ightarrow$ 🖓 In  | itrusion     |      |         |    |        |
|----------------------------------------------------------------------------------------------------|---------------------|--------------------|--------------------------------|-------------------------------|--------------------------------------------|-----------|--------------------------|--------------|------|---------|----|--------|
| SSL Decryption                                                                                                    | 1 rule              |                    |                                |                               |                                            |           | Q Search                 |              |      |         | ¢  | +      |
|                                                                                                    |                     | SOURCE             |                                |                               | DESTINATION                                | 1         |                          |              |      |         |    |        |
| # NAME                                                                                                    | ACTION              | ZONES              | NETWORKS                       | PORTS                         | ZONES                                      | NETWORKS  | PORTS/PROTO              | APPLICATIONS | URLS | USERS   | ,  | CTIONS |
| - 🗵 Identity Polic                                                                                                    | y Active Authentica | tion Rules 🧻       |                                |                               |                                            |           |                          |              |      |         |    |        |
| 1 ad_captive                                                                                                    | Re-Sign             | ANY                | ANY                            | ANY                           | ANY                                        | ANY       | ANY                      | ANY          | ANY  | Pending | ۳. |        |
| SSL Native Rules                                                                                                    | 0                   |                    |                                |                               |                                            |           |                          |              |      |         |    |        |
| SSL Native Rules  There are no SSL Rules yet.  Start by creating the first SSL rule.  CREATE SSL RULE  or  ADD PRE-DEFINED RULES |                     |                    |                                |                               |                                            |           |                          |              |      |         |    |        |
|                                                                                                    |                     |                    |                                |                               |                                            |           |                          |              |      |         |    |        |
| 및 → 📀                                                                                                    | SSL Decryption      | ightarrow Identit  | $y \rightarrow \bigcirc$ Secu  | rity Intelligence             | $\rightarrow$ $\bigcirc$ NAT $\rightarrow$ | Access Co | introl $ ightarrow$ 🗣 Ir | trusion      |      |         |    |        |

|                                                                                                    | Decryption       |                   | uty -> O Sect   | inty intelligence |                     | Access U                  | Jontrol -> 📲 | IIIUSIOII    |      |         |    |         |
|----------------------------------------------------------------------------------------------------|------------------|-------------------|-----------------|-------------------|---------------------|---------------------------|--------------|--------------|------|---------|----|---------|
| SSL Decryption The rules in this section are automatically generated from rules in the identity policy |                  | Q Search          |                 |                   |                     |                           |              |              | ф    | +       |    |         |
|                                                                                                    | SSL decry        | ption rules are r | ead-only. These |                   | DESTINATION         |                           |              |              |      |         |    |         |
| II NAME                                                                                                | native rule      | is, ZONES         | NETWORKS        | PORTS             | ZONES               | NETWORKS                  | PORTS/PROTO  | APPLICATIONS | URLS | USERS   | 4  | ACTIONS |
| a 🛃 Identity Policy Ad                                                                                 | ctive Authentica | ation Rules 🧃     |                 |                   |                     |                           |              |              |      |         |    |         |
| 1 ad_captive                                                                                           | Re-Sign          | ANY               | ANY             | ANY               | ANY                 | ANY                       | ANY          | ANY          | ANY  | Pending | E. |         |
| SSL Native Rules 🚺                                                                                     |                  |                   |                 |                   |                     |                           |              |              |      |         |    |         |
|                                                                                                    |                  |                   |                 | Sta               | There are no SSL Ru | ules yet.<br>st SSL rule. |              |              |      |         |    |         |
|                                                                                                    |                  |                   |                 | CREATE SSL F      | RULE                | ADD PRE-DEFI              | NED RULES    |              |      |         |    |         |

Etapa 4. Criar regra de acesso à política de controle de acesso

Você precisa permitir a **porta 885/tcp** que redireciona o tráfego para a autenticação do portal cativo. Navegue para **Políticas > Controle de acesso** e adicione a regra de acesso.

| Order Title                                                                     |         |          |   | Action |     |             |   |          |   |                 |   |
|---------------------------------------------------------------------------------|---------|----------|---|--------|-----|-------------|---|----------|---|-----------------|---|
| 1 ~ ad_                                                                         | captive |          |   | Allo   | w ~ |             |   |          |   |                 |   |
| Source/Destination Applications URLs Users Intrusion Policy File policy Logging |         |          |   |        |     |             |   |          |   |                 |   |
| SOURCE                                                                          |         |          |   |        |     | DESTINATION |   |          |   |                 |   |
| Zones                                                                           | +       | Networks | + | Ports  | +   | Zones       | + | Networks | + | Ports/Protocols | + |
| ANY                                                                             |         | ANY      |   | ANY    |     | ANY         |   | ANY      |   | ≤ 885           |   |
|                                                                                 |         |          |   |        |     |             |   |          |   |                 | _ |
|                                                                                 |         |          |   |        |     |             |   |          |   |                 |   |

Se precisar verificar se os usuários foram baixados do AD, você pode editar a regra de acesso e navegar até a seção **Usuários** e, em **USUÁRIOS DISPONÍVEIS**, você pode verificar quantos usuários o FDM já possui.

| Order Title               |                    |        |       | Action           |                                            |
|---------------------------|--------------------|--------|-------|------------------|--------------------------------------------|
| 1 ∨ ad_cap                | otive              |        |       | Allow            | ~                                          |
| Source/Destination        | Applications       | URLs   | Users | Intrusion Policy | File policy                                |
| AVAILABLE USERS           | -                  |        |       |                  | CONTRO                                     |
| ▼ Filter                  |                    |        |       |                  | lf you config<br>address, yo<br>membershig |
| Identity Sources          | Groups Users       |        | -     |                  | appropriate<br>different ad                |
| Active_Directory          | / luis             |        | •     |                  | network acc<br>from one gr                 |
| Active_Directory          | ∖ ngfwtac          |        |       |                  | -                                          |
| Special-Identitie         | es-Realm \ No Auth | entica |       |                  |                                            |
| Active_Directory          | ∧ ren              |        |       |                  |                                            |
| Active_Directory          | ∖ sfua             |        |       |                  |                                            |
| Active_Directory          | \ testuser         |        | •     |                  |                                            |
| Create new Identity Reals | n CANCEL           | ок     |       |                  |                                            |
|                           |                    |        |       |                  |                                            |

Lembre-se de implantar as alterações de configuração.

## Verificar

Verifique se o dispositivo do usuário recebe a caixa de seleção ao navegar para um site HTTPS.

| S https://10.115.117.43:885/x.auth: × +                                                   |                                                                    |
|-------------------------------------------------------------------------------------------|--------------------------------------------------------------------|
| ← → C ① 10.115.117.43:885/x.auth?s=dOF7LRChg4FKX2BCiK46wfdQKDJMAXeaLGcyYeiycuc%3D&u=http% | 3A%2F%2Fwww.cisco.com%2F                                           |
|                                                                                           | Sign in https://10.115.117.43:885 Username Password Sign in Cancel |

Insira as credenciais do AD do usuário.

| S https://10.115.117.43:885/x.auth? × +                                                                                   |                                     |                                           |                                                 |                           |                       |
|----------------------------------------------------------------------------------------------------|-------------------------------------|-------------------------------------------|-------------------------------------------------|---------------------------|-----------------------|
| ← → C ③ 10.115.117.43:885/x.auth?s=dC                                                                                     | )F7LRChg4FKX2BCiK46wfd              | IQKDJMAXeaLGcyYeiycu                      | c%3D&u=http%3A%2F%2F                            | www.cisco.com%2F          |                       |
|                                                                                                    |                                     |                                           | Sign in<br>https://10.1<br>Username<br>Password | 15.117.43:885<br>ngfwtac  | Sign in Cancel        |
| Cisco - Networking, Cloud, and ⊂ x +<br>→ C a cisco.com<br>Cisco Platform Sufle ><br>1   1   1   1   1 Products Support & | Learn Partners Events & Vic         | deos                                      |                                                 |                           | ର ୧୧ କ⊮               |
| Kiva and Cisco: Creati<br>retail opportun                                                                                 | Active exp<br>ng inclusive<br>ities | bloit of Kaseya VSA in supply-of          | chain attack. Read the Talos b                  |                           | time to take the lead |
| Design Guides                                                                                                    | Find Training                       | ર્્સ્ટ્રે<br>Learning &<br>Certifications | Software Downloads                              | දිරිදි<br>Cisco Community | Activate Windows      |

# Troubleshoot

Você pode usar o script **user\_map\_query.pl** para validar se o FDM tem o mapeamento ip do usuário

user\_map\_query.pl -i x.x.x.x ---> for ip addresses root@firepower:~# user\_map\_query.pl -u ngfwtac WARNING: This script was not tested on this major version (6.6.0)! The results may be unexpected. Current Time: 06/24/2021 20:45:54 UTC Getting information on username(s)... \_ \_ \_ User #1: ngfwtac \_ \_ \_ TD: 8 Last Seen: 06/24/2021 20:44:03 UTC for\_policy: 1 Realm ID: 4 ------Database ##) IP Address [Realm ID] 1) ::ffff:10.115.117.46 [4] ##) Group Name (ID) [realm: Realm Name (ID)] 1) Domain Users (12) [realm: Active\_Directory (4)] No modo de silêncio, você pode configurar:

o sistema oferece suporte à identificação-depuração para verificar se o redirecionamento foi bemsucedido.

```
> system support identity-debug
Enable firewall-engine-debug too? [n]: y
Please specify an IP protocol:
Please specify a client IP address: 10.115.117.46
Please specify a client port:
Please specify a server IP address:
Please specify a server port:
Monitoring identity and firewall debug messages
10.115.117.46-55809 > 72.163.47.11-53 17 AS 1-1 I 1 deleting firewall session flags = 0x10001,
fwFlags = 0x100
10.115.117.46-55809 > 72.163.47.11-53 17 AS 1-1 I 1 Logging EOF as part of session delete with
rule_id = 1 ruleAction = 2 ruleReason = 0
10.115.117.46-50611 > 142.250.138.94-443 6 AS 1-1 I 0 Got end of flow event from hardware with
flags 00010001. Rule Match Data: rule_id 0, rule_action 0 rev_id 0, rule_flags 2
10.115.117.46-50611 > 142.250.138.94-443 6 AS 1-1 I 0 Logging EOF for event from hardware with
rule_id = 1 ruleAction = 2 ruleReason = 0
10.115.117.46-50611 > 142.250.138.94-443 6 AS 1-1 I 0 : Received EOF, deleting the snort
session.
10.115.117.46-50611 > 142.250.138.94-443 6 AS 1-1 I 0 deleting firewall session flags = 0x10003,
fwFlags = 0x114
10.115.117.46-65489 > 72.163.47.11-53 17 AS 1-1 I 1 deleting firewall session flags = 0x10001,
fwFlags = 0x100
10.115.117.46-65489 > 72.163.47.11-53 17 AS 1-1 I 1 Logging EOF as part of session delete with
rule_id = 1 ruleAction = 2 ruleReason = 0
10.115.117.46-65489 > 173.36.131.10-53 17 AS 1-1 I 1 deleting firewall session flags = 0x10001,
fwFlags = 0x100
10.115.117.46-65489 > 173.36.131.10-53 17 AS 1-1 I 1 Logging EOF as part of session delete with
rule_id = 1 ruleAction = 2 ruleReason = 0
10.115.117.46-53417 > 72.163.47.11-53 17 AS 1-1 I 0 deleting firewall session flags = 0x10001,
fwFlags = 0x100
10.115.117.46-53417 > 72.163.47.11-53 17 AS 1-1 I 0 Logging EOF as part of session delete with
```

```
rule_id = 1 ruleAction = 2 ruleReason = 0
10.115.117.46-63784 > 72.163.47.11-53 17 AS 1-1 I 1 Starting authentication (sfAuthCheckRules
params) with zones 2 -> 3, port 63784 -> 53, geo 16671760 -> 16671778
10.115.117.46-63784 > 72.163.47.11-53 17 AS 1-1 I 1 looked for user_id with realm_id 4 auth_type
2, returning realm_id 4 auth_type 2 user_id 8
10.115.117.46-63784 > 72.163.47.11-53 17 AS 1-1 I 1 found active binding for user_id 8 in realm
4
10.115.117.46-63784 > 72.163.47.11-53 17 AS 1-1 I 1 matched auth rule id = 2023803385 user_id =
8 \text{ realm_id} = 4
10.115.117.46-63784 > 72.163.47.11-53 17 AS 1-1 I 1 new firewall session
10.115.117.46-63784 > 72.163.47.11-53 17 AS 1-1 I 1 using HW or preset rule order 4, 'Default
Action', action Allow and prefilter rule 0
10.115.117.46-63784 > 72.163.47.11-53 17 AS 1-1 I 1 HitCount data sent for rule id: 1,
10.115.117.46-63784 > 72.163.47.11-53 17 AS 1-1 I 1 allow action
10.115.117.46-50619 > 142.250.138.94-443 6 AS 1-1 I 0 Starting authentication (sfAuthCheckRules
params) with zones 2 -> 3, port 50619 -> 443, geo 16671760 -> 16671778
10.115.117.46-50619 > 142.250.138.94-443 6 AS 1-1 I 0 looked for user_id with realm_id 4
auth_type 2, returning realm_id 4 auth_type 2 user_id 8
10.115.117.46-50619 > 142.250.138.94-443 6 AS 1-1 I 0 found active binding for user_id 8 in
realm 4
10.115.117.46-50619 > 142.250.138.94-443 6 AS 1-1 I 0 matched auth rule id = 2023803385 user_id
= 8 \text{ realm_id} = 4
10.115.117.46-50619 > 142.250.138.94-443 6 AS 1-1 I 0 new firewall session
10.115.117.46-50619 > 142.250.138.94-443 6 AS 1-1 I 0 using HW or preset rule order 4, 'Default
Action', action Allow and prefilter rule 0
10.115.117.46-50619 > 142.250.138.94-443 6 AS 1-1 I 0 HitCount data sent for rule id: 1,
10.115.117.46-50619 > 142.250.138.94-443 6 AS 1-1 I 0 allow action
Referência:
```

https://www.cisco.com/c/en/us/td/docs/security/firepower/660/fdm/fptd-fdm-config-guide-660/fptd-fdm-identity.html#id\_71535

https://www.cisco.com/c/en/us/td/docs/security/firepower/660/fdm/fptd-fdm-config-guide-660/fptdfdm-identity-sources.html#task\_83008ECD0DBF4E388B28B6247CB2E64B